## **USB Driver Installation**

When connecting a product and a PC, when a balloon shown below appears, please install by the following procedure.

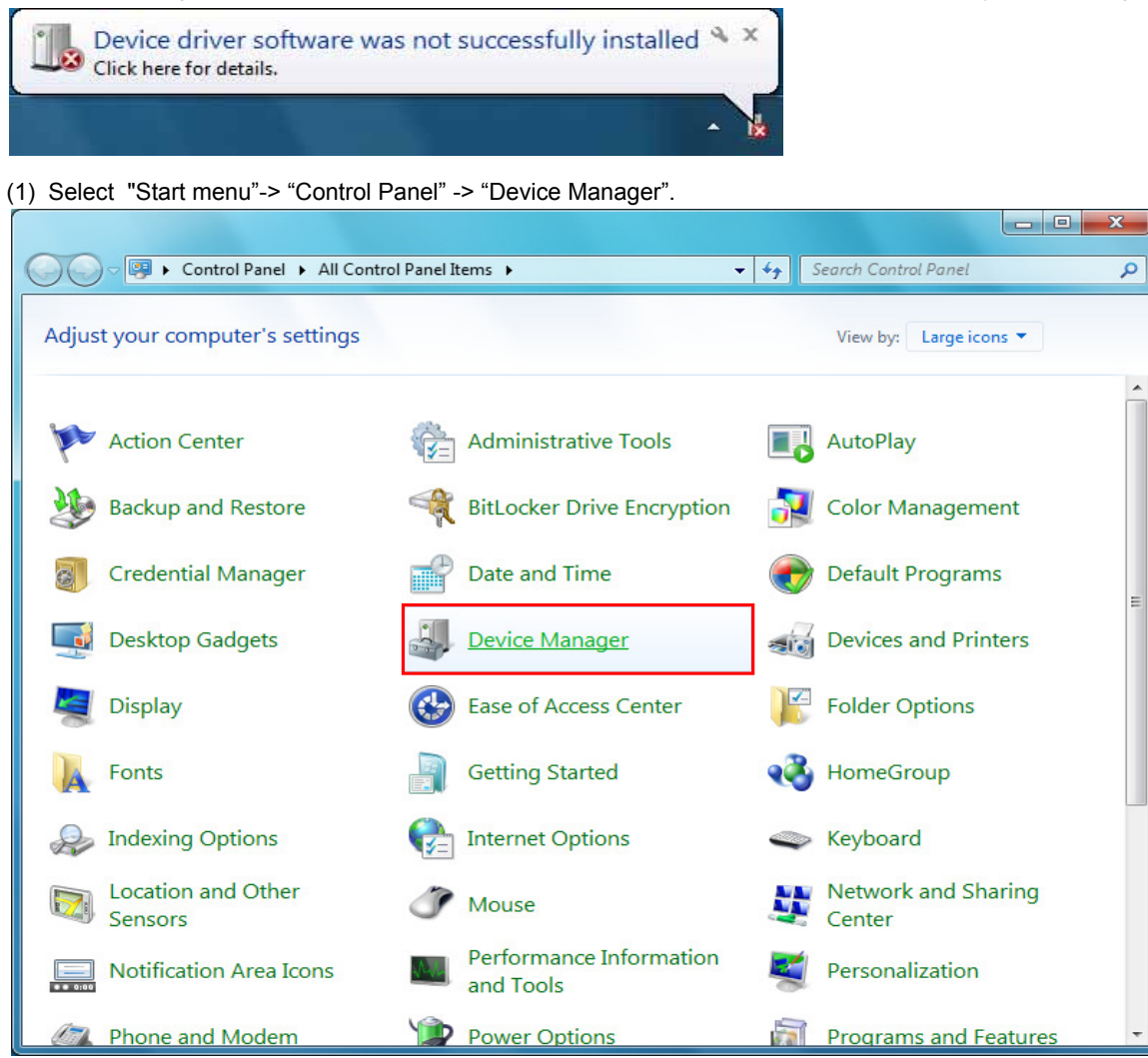

\*A screen, it seems to be the next, when it is, select "Large icons" from "category".

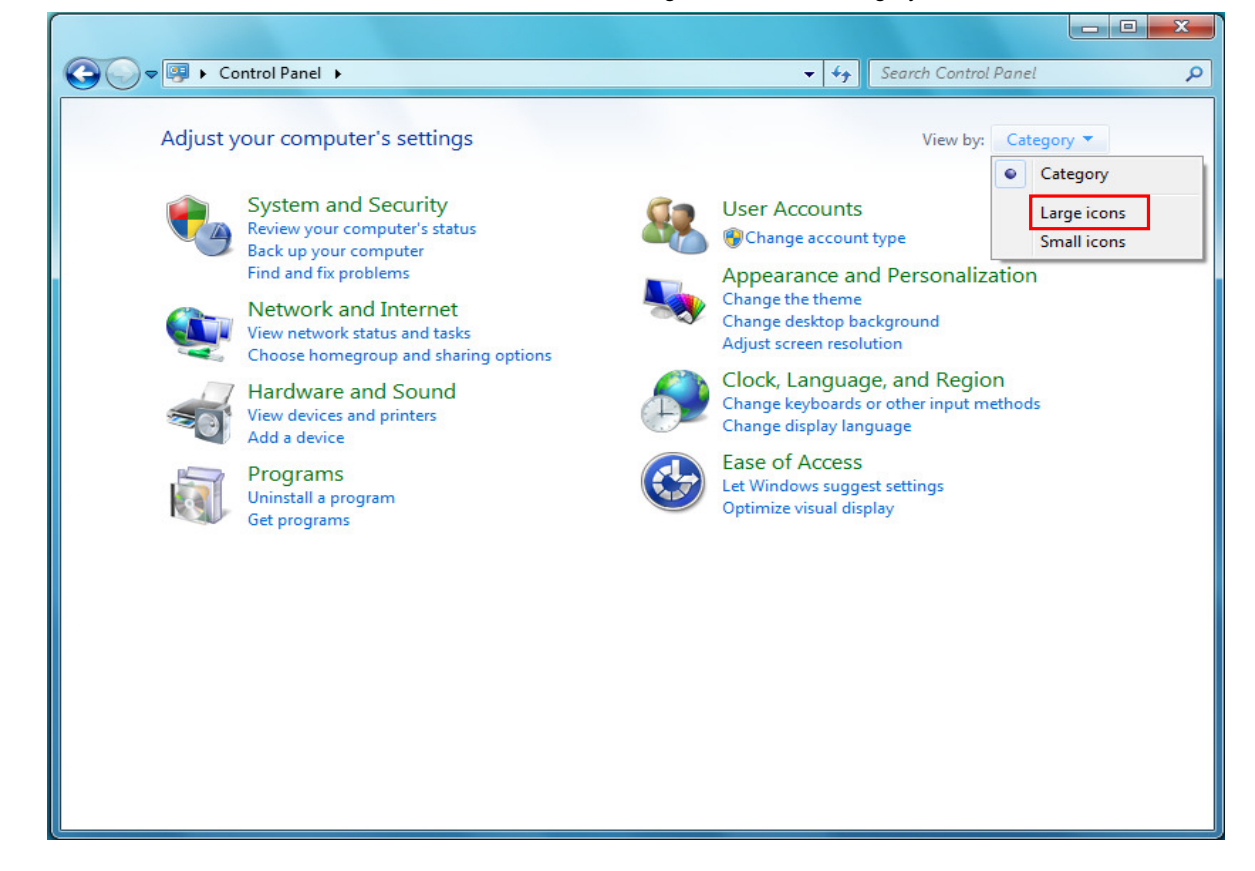

(2) Right click on "KEW POWER METER 6300" in the "Other devices" from "Device Manager" and select. Select "Update Driver Software..." from the inside of the item.

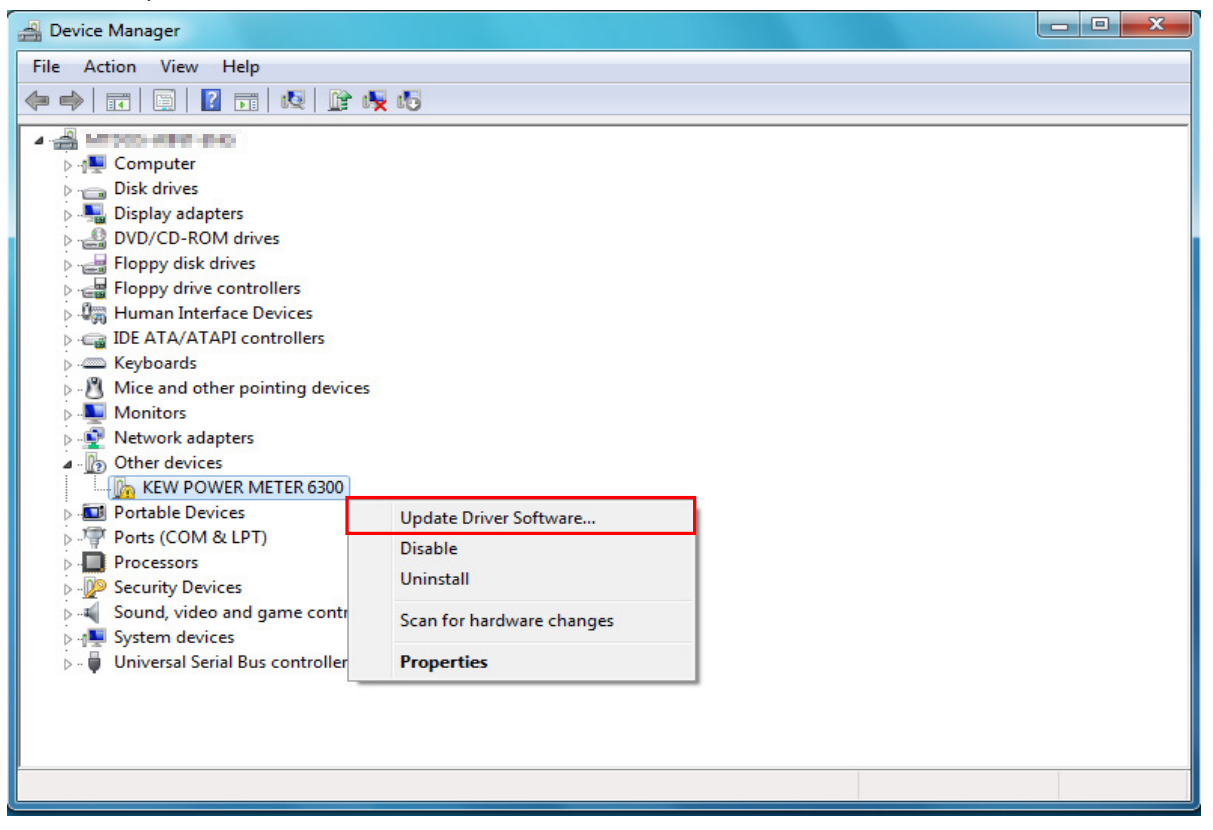

(3) Select "Browse my computer for driver software".

| Update Driver Software - KEW POWER METER 6300                                                                                                    |        |
|----------------------------------------------------------------------------------------------------|--------|
| How do you want to search for driver software?                                                                                                    |        |
| Search automatically for updated driver software<br>Windows will search your computer and the Internet for the latest driver software<br>for your device, unless you've disabled this feature in your device installation<br>settings. |        |
| Browse my computer for driver software<br>Locate and install driver software manually.                                                                                                    |        |
|                                                                                                    |        |
|                                                                                                    | Cancel |

(4) Check the boxes for "Include subfolders", and then click "Browse".

| Browse for driv                                   | ver software on y                                                        | our computer                                             |                            |                                     |  |
|---------------------------------------------------|--------------------------------------------------------------------------|----------------------------------------------------------|----------------------------|-------------------------------------|--|
| Search for driver so                              | ftware in this location:                                                 |                                                          |                            |                                     |  |
|                                                   |                                                                          |                                                          | <b>•</b>                   | Browse                              |  |
| Let me pic<br>This list will s<br>software in the | ck from a list of d<br>how installed driver so<br>he same category as th | evice drivers on r<br>ftware compatible wit<br>e device. | my compu<br>th the device, | te <mark>r</mark><br>and all driver |  |

(5) Select a folder to download the file.

| Browse For Folder                           | ×              |
|---------------------------------------------|----------------|
| Select the folder that contains drivers for | your hardware. |
|                                             |                |
| A 🔒 tushatsu_language                       | •              |
| 🕞 Contacts                                  |                |
| 📔 Desktop                                   |                |
| 4 📕 Downloads                               | =              |
| POWER_METER                                 |                |
| 📥 amd64                                     |                |
| 🍶 i386                                      |                |
| Favorites                                   |                |
| 👔 Links                                     | -              |
| Folder: POWER METER                         |                |
| Forder                                      |                |
| ОК                                          | Cancel         |
|                                             |                |

(6) It's confirmed that a chosen folder is indicated, and click "Next".

| G | Update Driver Software - KEW POWER METER 6300                                                                                                    |
|---|----------------------------------------------------------------------------------------------------|
|   | Browse for driver software on your computer                                                                                                    |
|   | Search for driver software in this location:                                                                                                    |
|   | NPOWER_METER ▼ Browse   Include subfolders Image: State State St |
|   | Let me pick from a list of device drivers on my computer<br>This list will show installed driver software compatible with the device, and all driver<br>software in the same category as the device.                                                                                                    |
|   | Next Cancel                                                                                                    |

(7) In case that following window appears on Windows Vista, click "Install this driver software anyway". (It is an operation check, and no problem happens if install is continued.)

| 8 | Win | dows can't verify the publisher of this driver software                                                                                                    |
|---|-----|----------------------------------------------------------------------------------------------------|
|   | ÷   | Don't install this driver software<br>You should check your manufacturer's website for updated driver software<br>for your device.                                                                             |
|   | •   | Install this driver software anyway<br>Only install driver software obtained from your manufacturer's website or<br>disc. Unsigned software from other sources may harm your computer or steal<br>information. |

(8) Install is completed when the wizard finishes. Click "Close".

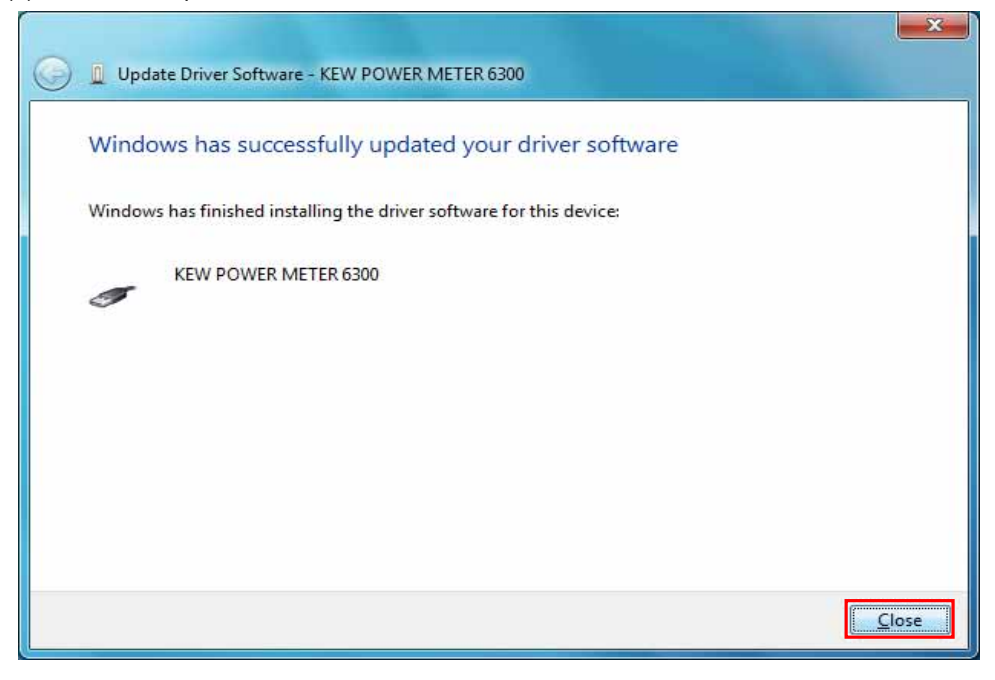

(9) After installation has ended, when a balloon shown below appears, please install by the following procedure.

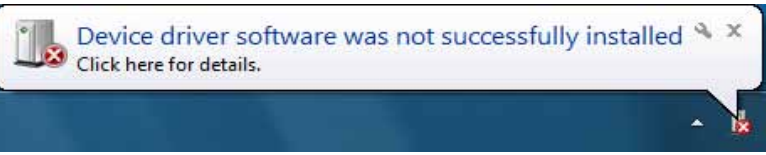

(10) Right click on "USB Serial Port" in the "Other devices" from "Device Manager" and select. Select "Update Driver Software..." from the inside of the item.

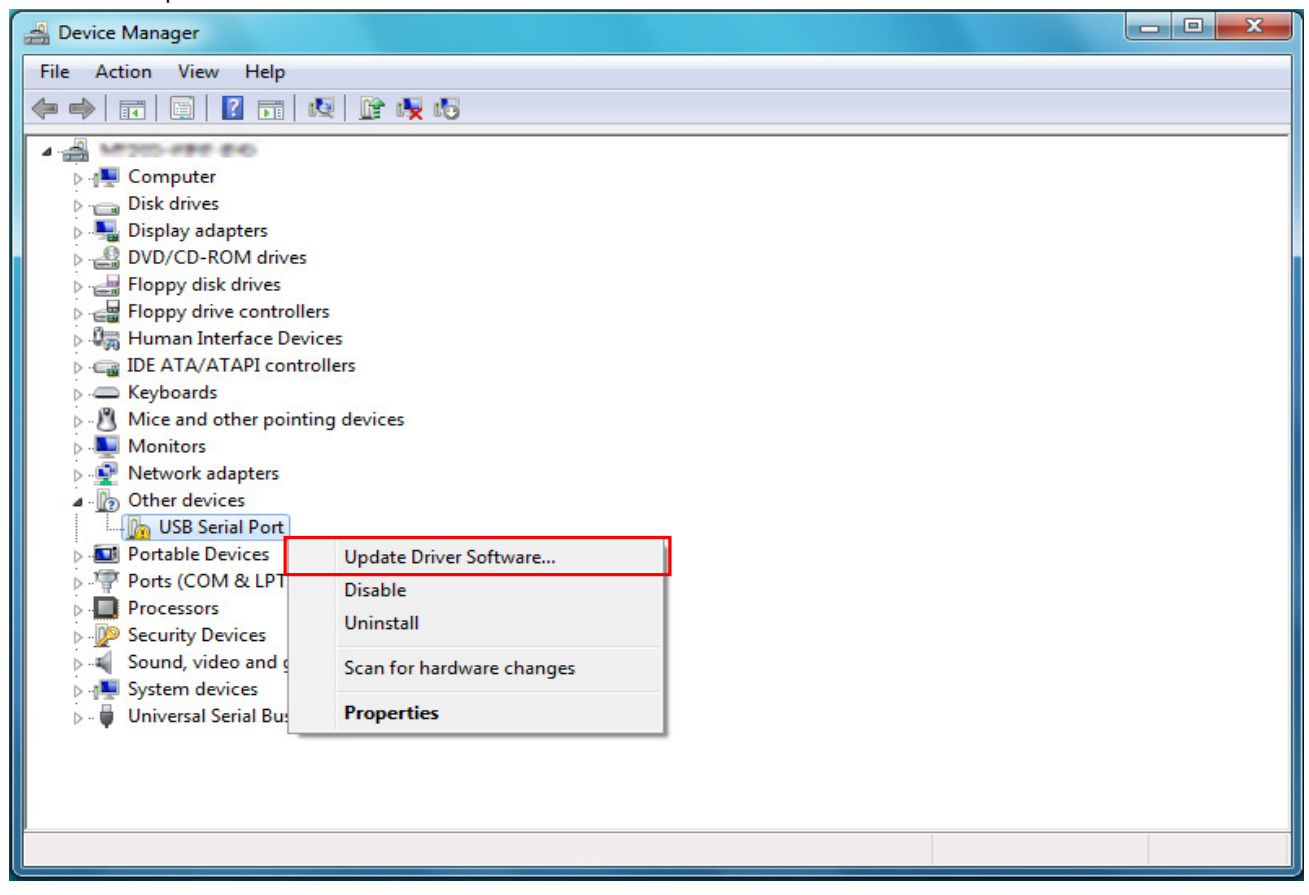

(11) Repeat above step (3) through (7). Install is completed when the wizard finishes. Click "Close".

| 0 | Update Driver Software - KEW POWER METER 6300 (COM3)                 |       |
|---|----------------------------------------------------------------------|-------|
| ( | Windows has successfully updated your driver software                |       |
|   | Windows has finished installing the driver software for this device: |       |
|   | KEW POWER METER 6300                                                 |       |
|   |                                                                      |       |
|   |                                                                      |       |
|   |                                                                      |       |
|   |                                                                      |       |
|   |                                                                      |       |
|   |                                                                      | Close |

(12) When 2 being installed as shown in the lower figure, a driver was normally installed.

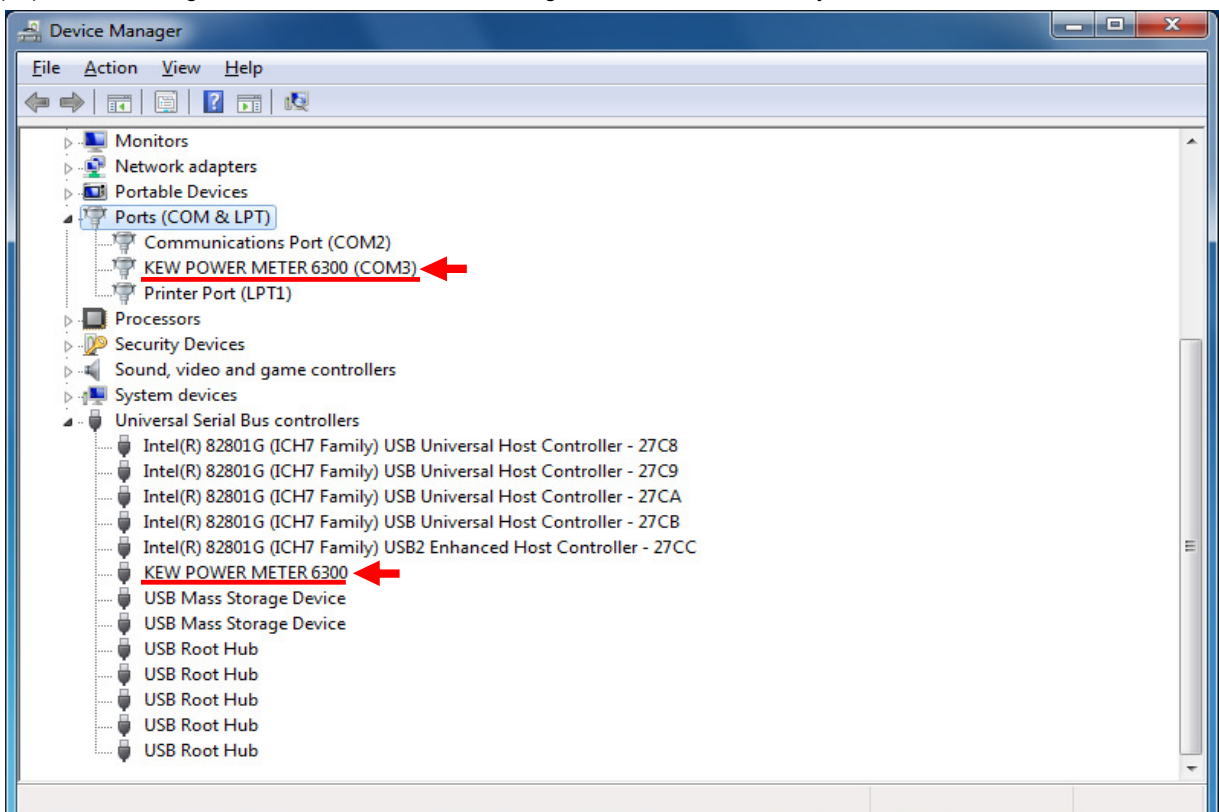

## **USB Driver Un-installation**

When install of the USB driver is interrupted and reinstall cannot be done, follow the procedure below and delete the existing driver, and then install it again.

- (1) Connect a PC and the instrument with a USB cord.
- (2) Click the "Control Panel" in the Start menu.
- (3) Click "Device Manager" in the Control panel.
- (4) Right click on "KEW POWER METER 6300" in the Other devices.
- (5) Click "Uninstall" to uninstall the USB driver.

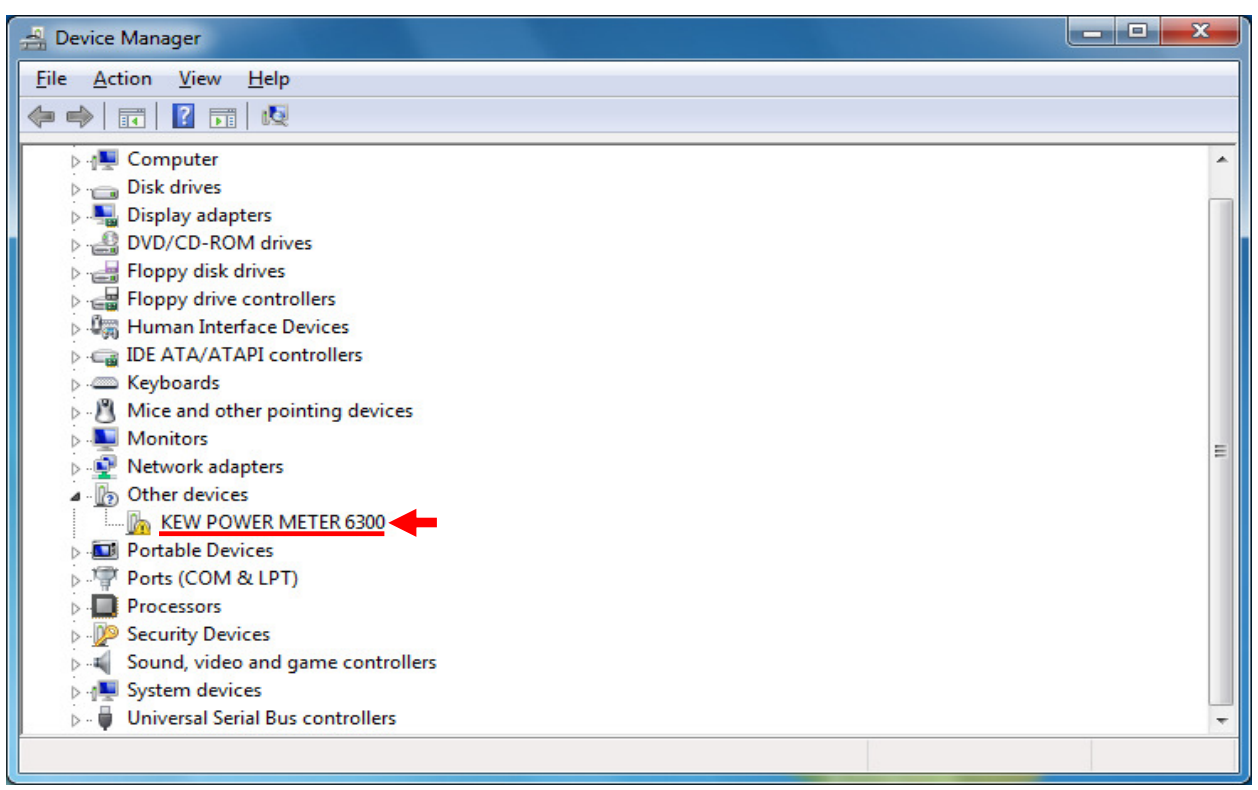

(6) Remove the USB cord connecting your PC and the instrument once, and connect them again.

(7) When "Found New Hardware Wizard" window appears, follow the

procedures described at "USB Driver Installation" and install the driver.